# Manage My Queues

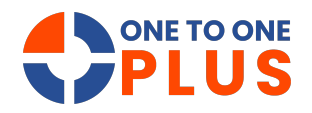

This guide helps you efficiently manage help desk queues by filtering and assigning tickets. Follow these steps to streamline task tracking and boost team productivity.

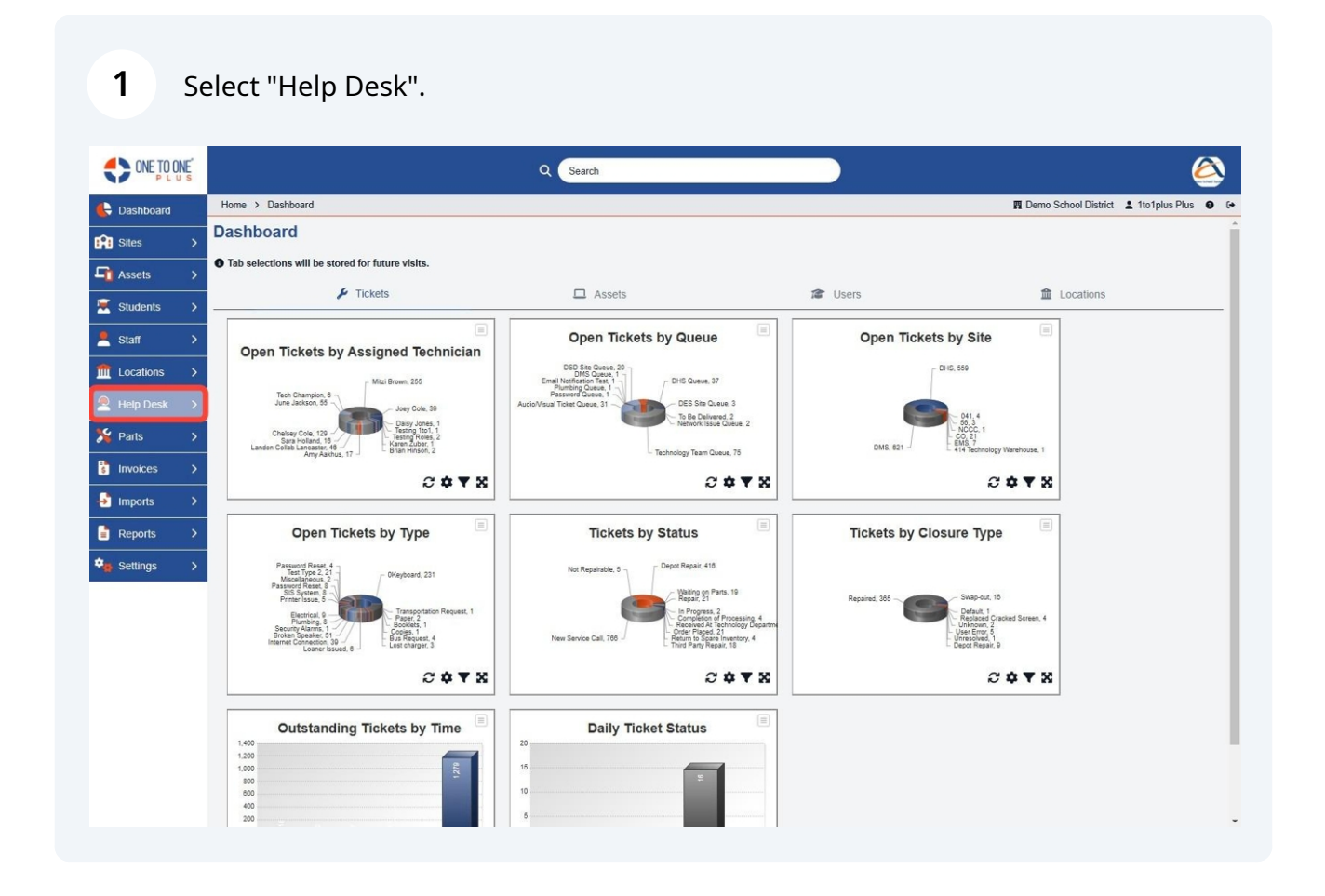

### 2 Select "My Queues".

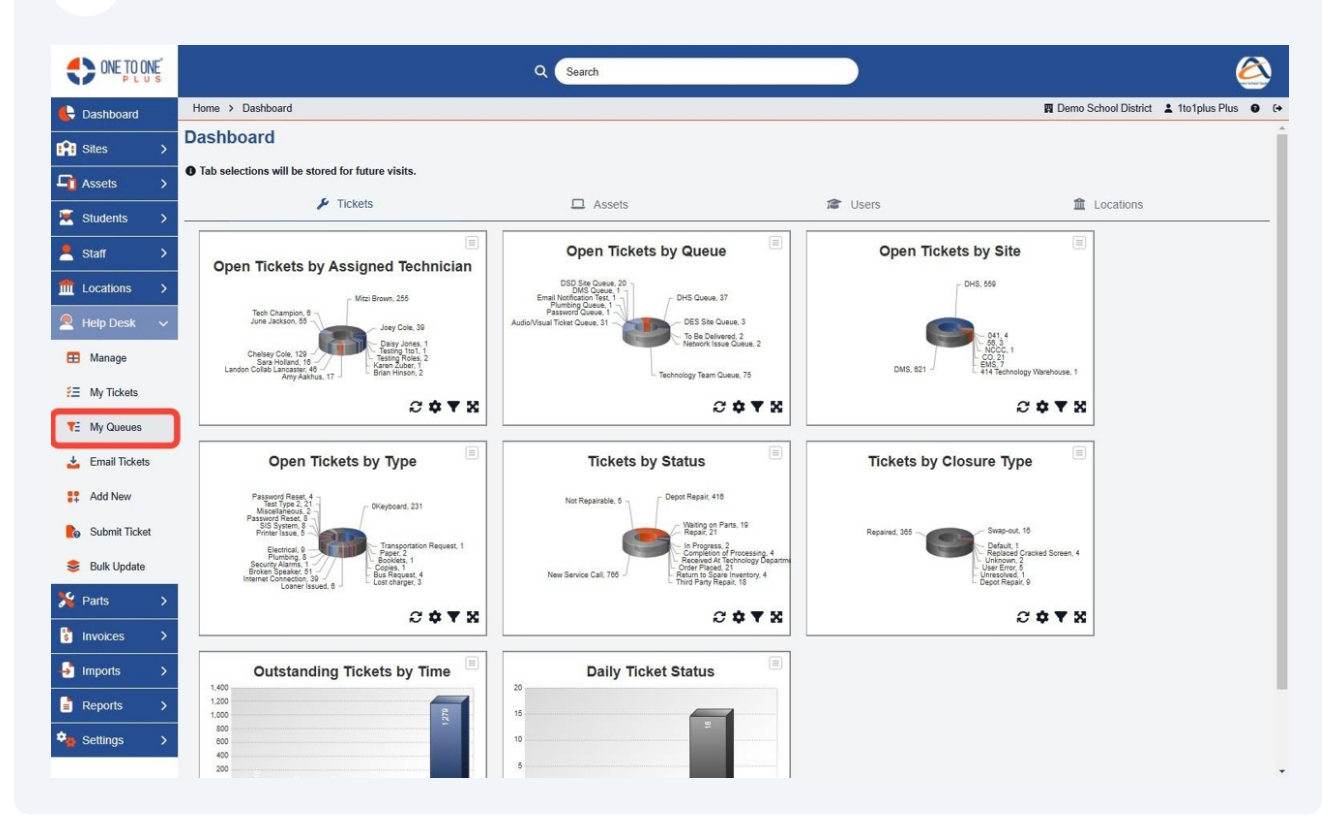

#### **3** Select "Queue Name" to filter the queues.

| ONE TO ONE      |                         |                   | ٩                          | Search      |                                                             |                      |                                              | <u> المجا</u>        |
|-----------------|-------------------------|-------------------|----------------------------|-------------|-------------------------------------------------------------|----------------------|----------------------------------------------|----------------------|
| E Dashboard     | Home > My Queue         |                   |                            |             |                                                             |                      | 🕎 Demo School District 💄                     | 1to1plus Plus 🛛 🕞    |
| Sites >         | My Queues Page          | e: 1 of 2 Showing | 60 of 72 total records     |             |                                                             | Columns              | Switch back                                  | + Add New            |
| Students        | View Applied: Standard  | I                 |                            |             |                                                             | 2 Refresh C          | olumn Finder V Page                          | Size <sup>50</sup> V |
| Staff >         | Queue Name 🗧 🗧          | Ticket ID         | Asset Serial Number      * | Asset ID    | Ticket Type                                                 | Ticket Type Category | Description                                  | ≎ Site Ca            |
| ft Locations >  | Select                  | Select            | Select                     | Select      | Select                                                      | Select               | Select                                       |                      |
| Help Desk 🗸 🗸   | Network Issue Queue     | TSK-5351009       | <u>99119911</u>            | 87651293    | Terminate                                                   | Staff Request        | Testing                                      | High S               |
| 🖽 Manage        | DHS Queue               | TSK-4274177       |                            |             | Recalibrate                                                 | Interactive Display  | Microsoft SSO Login Issue on One to One Plus | High S <sup>i</sup>  |
| ₩y Tickets      | DHS Queue               | TSK-4211430       | 5CD4T322411                | 987654321   | Broken Speaker,<br>Fan Not Working,<br>Internet Connection, | Student Device       | The screen is broken.                        | High S               |
| T= My Queues    | DSD Site Queue          | TEK 2724002       | 1110                       | 1150        | and Cracked Screen                                          | Student Davies       | I need my Decouverd recet                    | Link C.              |
| 📥 Email Tickets | DSD Site Queue          | 15K-3/21003       | 9999                       | 0000        | Fassword Reset                                              | Student Device       | Preken in the left hand corner               | High S               |
| Add New         | DSD Site Queue          | TSK 3104567       | 0300                       | 0.000       | Email Ticket Default                                        |                      | Droken in the felt name conten.              | Flomor               |
| Submit Ticket   | DSD Site Queue          | TSK-3194566       | 8989                       | 8989        | Email Ticket Default                                        |                      |                                              | Elemer               |
| 📚 Bulk Update   | DSD Site Queue          | TSK-2992661       |                            |             | Email Ticket Default                                        |                      | testing                                      | High S               |
| 🎉 Parts 🔷 💙     | DSD Site Queue          | TSK-2834310       | 68499tu483jf32             | <u>100a</u> |                                                             |                      | Cracked                                      | Admini               |
| S Invoices >    | DSD Site Queue          | TSK-2834217       | 68499tu483jf32             | <u>100a</u> |                                                             |                      | Cracked                                      | Admini               |
| Jimports >      | DSD Site Queue          | TSK-2710486       | 68499tu483jf32             | <u>100a</u> | Teacher Assistance                                          |                      | Device has a cracked screen.                 | Admini               |
|                 | Email Notification Test | TSK-2672056       |                            |             | Teacher Assistance                                          |                      | Ask One to One Plus                          | High S               |
| Reports >       | DSD Site Queue          | TSK-2634515       | 68499tu483jf32             | <u>100a</u> |                                                             |                      |                                              | High S               |
| Settings >      | 1                       | TOU DODATES       | 9090                       | 0000        | D                                                           | Okudanak Daudan      | la la kantana dan mand                       | 18-4-0               |
|                 |                         |                   |                            |             |                                                             |                      | First Previous 1 2 Next                      | Last 1               |

## **4** To assign a technician to a ticket, select a Ticket ID.

5

| ONE TO ONE      |                         |                     | ۹ (                   | Search      |                                                             |                      |                                              | 2                   |
|-----------------|-------------------------|---------------------|-----------------------|-------------|-------------------------------------------------------------|----------------------|----------------------------------------------|---------------------|
| Dashboard       | Home > My Queue         |                     |                       |             |                                                             |                      | 🖪 Demo School District 🔒                     | 1to1plus Plus 🛛     |
| Siles >         |                         |                     |                       |             |                                                             |                      | Switch back                                  | to the legacy page  |
|                 | My Queues Page          | e: 1 of 2 Showing 6 | 0 of 72 total records |             |                                                             | Columns 🕈            | ▼ My Views 🗈 Export 🔒 Print All              | + Add New           |
| - Assets >      |                         |                     |                       |             |                                                             | C Refresh C          | olumn Finder V Page                          | Size 50 V           |
| Kudents >       | View Applied: Standard  | 1                   |                       |             |                                                             |                      | i ugu                                        |                     |
| Staff >         | Queue Name ÷            | Ticket ID :         | Asset Serial Number ÷ | Asset ID    | Ticket Type                                                 | Ticket Type Category | Description                                  | ÷ Site Ca           |
| 🕅 Locations 🔉 🗲 | Select                  | Select              | Select                | Select      | Select                                                      | Select               | Select                                       |                     |
| 🔍 Help Desk 🗸 🗸 | Network Issue Queue     | TSK-5351009         | 99119911              | 87651293    | Terminate                                                   | Staff Request        | Testina                                      | High S              |
| 🖽 Manage        | DHS Queue               | TSK-4274177         |                       |             | Recalibrate                                                 | Interactive Display  | Microsoft SSO Login Issue on One to One Plus | High S              |
| E My Tickets    | DHS Queue               | TSK-4211430         | 5CD4T322411           | 987654321   | Broken Speaker,<br>Fan Not Working,<br>Internet Connection, | Student Device       | The screen is broken.                        | High S <sup>,</sup> |
| TE My Queues    |                         |                     |                       |             | and Cracked Screen                                          |                      |                                              |                     |
| 🛓 Email Tickets | DSD Site Queue          | TSK-3721883         | <u>1119</u>           | <u>1152</u> | Password Reset                                              | Student Device       | I need my Password reset!                    | High Se             |
| . Add No.       | DSD Site Queue          | TSK-3699501         | <u>8989</u>           | 8989        | Email Ticket Default                                        |                      | Broken in the left hand corner.              | High Se             |
| Add New         | DSD Site Queue          | TSK-3194567         |                       |             | Email Ticket Default                                        |                      |                                              | Elemer              |
| Submit Ticket   | DSD Site Queue          | TSK-3194566         | 8989                  | 8989        | Email Ticket Default                                        |                      |                                              | Elemer              |
| 😂 Bulk Update   | DSD Site Queue          | TSK-2992661         |                       |             | Email Ticket Default                                        |                      | testing                                      | High Se             |
| Parts >         | DSD Site Queue          | TSK-2834310         | 68499tu483jf32        | <u>100a</u> |                                                             |                      | Cracked                                      | Admini              |
| Invoices >      | DSD Site Queue          | TSK-2834217         | 68499tu483jf32        | <u>100a</u> |                                                             |                      | Cracked                                      | Admini              |
| Imports >       | DSD Site Queue          | TSK-2710486         | 68499tu483jf32        | <u>100a</u> | Teacher Assistance                                          |                      | Device has a cracked screen.                 | Admini              |
|                 | Email Notification Test | TSK-2672056         |                       |             | Teacher Assistance                                          |                      | Ask One to One Plus                          | High S              |
| Reports >       | DSD Site Queue          | TSK-2634515         | 68499tu483jf32        | <u>100a</u> |                                                             |                      |                                              | High S              |
|                 |                         |                     |                       |             |                                                             |                      |                                              |                     |

Select the Technician Field and choose the appropriate technician. Once a technician has been selected, the ticket will be removed from the queue and will display on the technicians My Tickets.

|                  |                                                |                                              | ۹          | Search                             |                                                             | ۵                                                 |
|------------------|------------------------------------------------|----------------------------------------------|------------|------------------------------------|-------------------------------------------------------------|---------------------------------------------------|
| E Dashboard      | Home > My Queue > E                            | Edit My Queue                                |            |                                    |                                                             | 🖪 Demo School District 💄 1to1plus Plus 🔮 🕞        |
| Sites >          | Edit Ticket TSK-<br>Created by Joey Cole @ joe | 5351009<br>y.cole@onetooneplus.com 1/13/2025 | 11:21 AM M | lodified by Joey Cole 1/13/2025, 2 | B Actions                                                   | Watch D Activity Log Save Save Save Save and Send |
| Assets >         | - Details                                      |                                              |            | + Files                            |                                                             |                                                   |
| Students >       | Description                                    | Testing                                      |            | - Notes                            |                                                             |                                                   |
| ft Locations     | Status                                         | New Service Call                             | × *        | Total Time: 0                      | + Add                                                       |                                                   |
| 🙎 Help Desk 🗸 🗸  | Closure Type                                   |                                              | ~          | - Email Correspondent              | ce                                                          |                                                   |
| 🗄 Manage         | Closure Notes                                  |                                              |            |                                    | + Add                                                       |                                                   |
| E My Tickets     |                                                |                                              | 1          |                                    |                                                             |                                                   |
| TE My Queues     | Filter Ticket Types by<br>Type Categories      | v selecting Ticket Categories                | _          | - Custom Fields                    |                                                             |                                                   |
| Email Tickets    | Type Categories                                | × Staff Request                              | ~          | Return Time                        |                                                             |                                                   |
| -                | Types                                          | × Terminate                                  | ~          |                                    | This is the intended time of returning                      |                                                   |
| Add New          | Platform                                       |                                              | ~          | Date Needed                        |                                                             |                                                   |
| bo Submit Ticket | Technician                                     |                                              | ~          |                                    |                                                             |                                                   |
| 📚 Bulk Update    | Queue                                          | Network Issue Queue                          | ×v         | Describe In Detail                 | The date it needs to be completed by                        |                                                   |
| Searts           | Priority                                       | Moderate                                     | × v        |                                    | This is a description of what is needed.                    |                                                   |
| S Invoices >     | Collaborators                                  |                                              | ~          | Quote Required Yes or No           |                                                             |                                                   |
|                  | - User/Location                                |                                              |            | Fund to bill                       |                                                             |                                                   |
|                  | Related Liser                                  |                                              | _          | Return Date                        | aa<br>This is the intended date of returning                |                                                   |
| Reports >        | Delated User Int. Th                           | Joey Cole (jcole2, DHS)                      | × v        | Special Needs                      | This is the memory date of returning                        |                                                   |
| Settings >       | Related User Job Title<br>Related User Site    | Director of Customer Success                 | × *        | Accomadation                       | This indicates if you need to accommodate for special needs |                                                   |
|                  |                                                |                                              |            | Denarture Time                     |                                                             | *                                                 |

# 6 Select "Save".

| Home > My Quarue > Edit My Quarue > Edit My Quarue >                                                                                                    | ONE TO ONE    |                                                                                                    |                                 | ۹            | Search                           |                                                         |               |                |                      | 2               |
|----------------------------------------------------------------------------------------------------|---------------|----------------------------------------------------------------------------------------------------|---------------------------------|--------------|----------------------------------|---------------------------------------------------------|---------------|----------------|----------------------|-----------------|
| Setting 2   Statis   Constant Speed of glogen obsidgenees complant com 11732025, 11211 ALL Modelled by Joog Cale 11732025, 255 PMI   Constant Speed of glogen obsidgenees com 11732025, 11211 ALL Modelled by Joog Cale 11732025, 255 PMI   Constant Speed of glogen obsidgenees com 11732025, 11211 ALL Modelled by Joog Cale 11732025, 255 PMI   Constant Speed of glogen obsidgenees com 11732025, 11211 ALL Modelled by Joog Cale 11732025, 255 PMI   Constant Speed of glogen obsidgenees com 11732025, 11211 ALL Modelled by Joog Cale 11732025, 255 PMI   Constant Speed of glogen obsidgenees com 11732025, 11211 ALL Modelled by Joog Cale 11732025, 255 PMI   Constant Speed of glogen obsidgenees com 11732025, 255 PMI   Constant Speed of glogen obsidgenees com 11732025, 11211 ALL Modelled by Joog Cale 11732025, 255 PMI   Constant Speed of glogen obsidgenees com 11732025, 255 PMI   Statis   Namage   Constant Speed   Constant Speed   Constant Speed   Constant Speed   Speed Tabopies   Statis   Namage   Constant Speed   Statis   Partis   Statis   Statis   Statis   Statis   Statis   Statis   Statis   Statis   Statis   Statis   Statis   Statis   Statis   Statis   Statis   Statis   Statis   Statis   Statis   Statis   Statis   Statis <t< th=""><th>🚱 Dashboard</th><th>Home &gt; My Queue &gt; Ec</th><th>dit My Queue</th><th></th><th></th><th></th><th></th><th>🕅 Der</th><th>no School District 💄</th><th>1to1plus Plus 🛛</th></t<>                                                                                                    | 🚱 Dashboard   | Home > My Queue > Ec                                                                                                    | dit My Queue                    |              |                                  |                                                         |               | 🕅 Der          | no School District 💄 | 1to1plus Plus 🛛 |
| A social by Joby Cone ge port cone geore conceptione down in Social, 11:2 Hall Manage     Colume Now Service Call × v   Statin Description   Testing Statins   New Service Call × v   Closure Notes - Intails   Description Testing   Manage Closure Notes   Statin New Service Call   Manage Closure Notes   Statin New Service Call   Type Closure Notes   Type Categories Statif Request   Type Categories Statif Request   Type Categories Statif Request   Types Technician   Types Technician   Ports Oucee   Ports Oucee   Ports Ouce (color, Diffs)   Nationations Ouce (color, Diffs)   Nations Ouce (color, Diffs)   Reports Ouce (color, Diffs)   Nations Ouce (color, Diffs)   Nations Ouce (color, Diffs)   Nations Ouce (color, Diffs)   Nations Ouce (color, Diffs)   Nations Ouce (color, Diffs)   Nations Ouce (color, Diffs)   Nations Ouce (color, Diffs)   Nations Ouce (color, Diffs)   Nations Ouce (color, Diffs)   Nations Ouce (color, Diffs)   Nations Ouce (color, Diffs)   Nations Ouce (color, Diffs)   Nations Ouce (color, Diffs)   Nations Ouce (colo                                                                                                    | Sites >       | Edit Ticket TSK-                                                                                                    | 5351009                         |              |                                  | 🖹 Actio                                                 | ons 🛛 🥑 Watch | う Activity Log | 🗸 Save 🛛             | Save and Send   |
| Students - Details   Students Description   Stafr >   Stafr Statis   New Service Call ×   Closure Type -   Closure Type -   Closure Type -   Closure Notes -   Closure Notes -   Type Categories X Staff Request   Type Categories X Staff Request   Pathorn -   Categories -   Pointly Moderate   Moderate -   Pointly I                                                                                                    | 🚹 Assets 🔹 🗲  | Created by Joey Cole @ Joey                                                                                                    | cole@oneloonepius.com 1/13/2025 | , 11.21 AW W | odined by Joey Gole 1/13/2023, 2 |                                                         |               |                |                      |                 |
| Description Testing   Staff Staff   Staff Staff   Locations Staffs   New Service Call *   Help Desk Closure Type   Closure Type *   Closure Notes *   Closure Notes *   Staff Piller Ticket Types by selecting Ticket Categories   Type Categories *   Type Categories *   Total Ticket *   The Interded Time of returning   Date Needed   Date Needed   Describe In Detail   This is a description of what is needed.   Coute Required Yes or No   Fund To Bill   This is the Intended date of returning   Director of Coutomer Success   Print Notes   Notes   Patter Uter   Reture Uter   Print Notes   Reture Uter   Reture Uter   Print Notes   Print Notes   Print Notes   Print Notes                                                                                                    | Students >    | — Details                                                                                                    |                                 |              | + Files                          |                                                         |               |                |                      |                 |
| Locations Status   Locations Status   Status New Service Call   Pelp Desk Closure Type   Closure Notes - Email Correspondence   Locations - Email Correspondence   Locations - Email Correspondence   Locations - Email Correspondence   Locations - Email Correspondence   Locations - Email Correspondence   Locations - Custom Fields   Kongo - Email Correspondence   Locations - Custom Fields   Type Categories - State Request   Types - Email Correspondence   Types - Email Correspondence   Types - Email Correspondence   Types - Email Correspondence   Types - Email Correspondence   Types - Email Correspondence   Types - Email Correspondence   Types - Email Correspondence   Types - Email Correspondence   Types - Email Correspondence   Types - Email Correspondence   Types - Email Correspondence   Parts John Law   Parts - Discribe In Detail   Parts John Cauboner Success   Patted User John Title Jony Cole (cole2, DH5)   Patted User John Title Jony Cole (cole2, DH5)   Patted User John Title Jony Cole (cole2, DH5)   Patted User John Title Jony Cole (cole2, DH5)   Patted User John Title Jony Cole (cole2, DH5)   Patte                                                                                                    | Staff >       | Description                                                                                                    | Testing                         |              | - Notes                          |                                                         |               |                |                      |                 |
| Locations Status New Service Call X v   Hep Desk Closure Type v   Closure Notes v   B Manage Closure Notes   My Takats • Filter Tacket Types by selecting Ticket Categories   Type Categories X Staff Request   Type Categories X Staff Request   Y Parks Pictoriny   Moderate v   Parks Ocaleor on the file   Reports Pictoriny   Reports Pictoriny   Reports Pictoriny   Reports Pictoriny   Reports Pictoriny   Related User Site Director of Customer Success   Related User Site Director of Customer Success   Related User Site Director of Customer Success                                                                                                    |               | 127333                                                                                                    |                                 | 1            | Total Time: 0                    |                                                         | + Add         |                |                      |                 |
| Help Desk Closure lype   B Manage Closure Notes   B Manage Closure Notes   My Tickets Imports   My Tickets Imports   Buik Update Queue   Parts Queue   Parts Collaborators   Imports - User/Location   Return Site John Law   Return Site John Caw   Parts - User/Location   Return Date aa   Return Date aa   Return Date aa   Return Date aa   The is the intended date of returning   Settings Director of Customer Success                                                                                                    | Locations >   | Status                                                                                                    | New Service Call                | ×v           |                                  |                                                         |               |                |                      |                 |
| Imports Closure Notes   Imports Closure Site   Namage Closure Notes     (Closure Notes     (Closure Notes        (Closure Not                                                                                                    | Help Desk 🗸   | Closure Type                                                                                                    |                                 | ~            | - Email Corresponden             | ce                                                      |               |                |                      |                 |
| Imports     Imports                                                                                                    | Manage        | Closure Notes                                                                                                    |                                 |              |                                  |                                                         | Add           |                |                      |                 |
| F: My Queues <ul> <li>Filter Ticket Types by selecting Ticket Categories</li> <li>Type Categories</li> <li>Type Categories</li> <li>X Staff Request</li> <li>Types</li> <li>X Terminate</li> <li>X Terminate</li> <li>X The date X needs to be completed by</li> <li>Date Needed</li> <li>Date Needed</li> <li>D</li></ul>                                                                                                    | My Tickets    |                                                                                                    |                                 | 10           |                                  |                                                         |               |                |                      |                 |
| introduces   introduces   introduces <td>TE My Queues</td> <td>Filter Ticket Types by<br/>Top Octoor in the State of State of Stat</td> <td>selecting Ticket Categories</td> <td></td> <td>- Custom Fields</td> <td></td> <td></td> <td></td> <td></td> <td></td> | TE My Queues  | Filter Ticket Types by<br>Top Octoor in the State of State of Stat | selecting Ticket Categories     |              | - Custom Fields                  |                                                         |               |                |                      |                 |
| iypes ix ferminate   ix Add New Platform   ix Add New Platform   ix Add New Platform   ix Add New Platform   ix Add New Platform   ix Add New Platform   ix Add New Platform   ix Add New Platform   ix Add New Outer   ix Add New Outer   ix Add New Platform   ix Add New Outer   ix Add New Outer   ix Parts Plothy   Moderate Imports   ix Reports Platform   ix Reports Platform   ix Reports Platform   ix Related User Job Title Director of Customer Success   Related User Site Dutes   ix Related User Site Dutes   ix Related User Site Dutes   ix Related User Site Dutes   ix Related User Site Dutes   ix Related User Site Dutes   ix Related User Site Dutes   ix Related User Site Dutes   ix Related User Site Dutes   ix Related User Site Dutes   ix Related User Site Dutes                                                                                                    | Email Tickets | Type Categories                                                                                                    | × Staff Request                 | ~            | Return Time                      |                                                         |               |                |                      |                 |
| Notice     Platom     Image: Notice     Platom     Image: Notice     Image: Notice <t< td=""><td>Add New</td><td>Types</td><td>× Terminate</td><td>~</td><td>Data Noodad</td><td>This is the intended time of returning</td><td></td><td></td><td></td><td></td></t<>                                                                                                    | Add New       | Types                                                                                                    | × Terminate                     | ~            | Data Noodad                      | This is the intended time of returning                  |               |                |                      |                 |
| Submit Ticket John Law X ×   Bulk Update Queue   Priority Moderate   Priority Moderate   Collaborators V   Collaborators V   Imports - User/Location   Reports Related User   John Law X ×   Reports Related User   Settings Out Customer Success   Related User Site Dues Customer Success   Related User Site Dues Customer Success   Related User Site Dues Customer Success                                                                                                    | + ////////    | Platform                                                                                                    |                                 | ~            | Date Needed                      |                                                         |               |                |                      |                 |
| Builk Update     Coulde       Plointy     Moderate       Plointy     Moderate       Plointy     Moderate       Collaborators     Coulde Required Yes or No       Imports     - User/Location       Reports     Related User       Related User Site     Joey Cole (gole2, DHS)       Related User Site     Director of Customer Success       Related User Site     Director of Customer Success       Related User Site     Director of Customer Success                                                                                                    | Submit Ticket | Technician                                                                                                    | John Law                        | ×v           |                                  | The date it needs to be completed by                    | 10            |                |                      |                 |
| Prinding     Moderate     X        Invoices     Collaborators     V       Imports     - User/Location       Reports     Related User       Settings     Jone Coll (cole2, DHS)       Related User Site     Director of Customer Success       Related User Site     Director of Customer Success       Related User Site     Director of Customer Success                                                                                                    | Bulk Update   | Queue                                                                                                    |                                 | ~            | Describe In Detail               |                                                         |               |                |                      |                 |
| Invoices     >     Collaborations     Fund To Bill       Imports     >     -     User/Location     Return Date       Reports     >     Related User     Joey Cole (cole2, DHS)     ×       Related User     Joey Cole (cole2, DHS)     ×     This is the intended date of returning       Settings     >     Related User Site     Director of Customer Success       Related User Site     DHS     ×     This indicates if you need to accommodate for special needs                                                                                                    | Parts >       | Collaborators                                                                                                    | Moderate                        | ×v           | Quote Required Yes or No         | This is a description of what is needed.                |               |                |                      |                 |
| Imports     - User/Location     Return Date     aa       Reports     Joey Cole (jcole2, DHS)     X     This is the intended date of returning       Settings     Related User Site     Director of Customer Success     Accomadation       Related User Site     DHS     XXX     This in indicates if you need to accommodate for superlain needs                                                                                                    | Invoices >    | CollaboratorS                                                                                                    |                                 | ~            | Fund To Bill                     |                                                         | _             |                |                      |                 |
| Reports     >     Related User     Joey Cole (jcole2, DHS)     × ∨       Settings     >     Related User Job Title     Director of Customer Success       Related User Site     Dues     > × ∨                                                                                                    | Imports >     | - User/Location                                                                                                    |                                 |              | Return Date                      | 22                                                      |               |                |                      |                 |
| s Settings >> Related User Job Title Director of Customer Success Accomadation This indicates if you need to accommodate for special needs Charges det                                                                                                    | Reports >     | Related User                                                                                                    | Joey Cole (jcole2, DHS)         | ×v           |                                  | This is the intended date of returning                  |               |                |                      |                 |
| Related User Site DHR XXX Related User Site DHR XXX Related User Site DHR XXXX                                                                                                    | Rottings      | Related User Job Title                                                                                                    | Director of Customer Success    |              | Special Needs<br>Accomadation    |                                                         |               |                |                      |                 |
|                                                                                                    | settings >    | Related User Site                                                                                                    | DHS                             | ×v           |                                  | i his indicates if you need to accommo<br>special needs | date for      |                |                      |                 |